## **Fechamento Mensal**

A tela de fechamento mensal tem a função de relatório de lançamentos confirmados, além de possibilitar gerar as notas fiscais a partir dos filtros estabelecidos.

Para abrir esta ferramenta basta entrar no menu em:

Gerenciamento→Laticínio→Fechamento

Ao clicar neste botão aparecerá a seguinte interface:

| Intellicash 3. 0.139                                                                                            |                                                                                                    |               |                               |        |                  |      |            |          |                       |             |             |                             |                 |            |             |
|----------------------------------------------------------------------------------------------------|----------------------------------------------------------------------------------------------------|---------------|-------------------------------|--------|------------------|------|------------|----------|-----------------------|-------------|-------------|-----------------------------|-----------------|------------|-------------|
| $\mathbf{V}$                                                                                                    | Image: Second second second |               |                               |        |                  |      |            |          |                       |             |             |                             |                 |            |             |
|                                                                                                    | FECHAMENTO MENSAL                                                                                                    |               |                               |        |                  |      |            |          |                       |             |             |                             |                 |            |             |
| Empres                                                                                                    | Empresa:                                                                                                    |               |                               |        |                  |      |            |          |                       |             |             |                             |                 |            |             |
| Fibrar<br>● Por Fornecedor ○ Por Tangues Início: 22/09/2016 ▼ Término: 21/12/2016 ▼ □ Todos em Aberto ▼ Aplicar |                                                                                                    |               |                               |        |                  |      |            |          |                       |             |             |                             |                 |            |             |
| Localiza                                                                                                    | Localzar:                                                                                                    |               |                               |        |                  |      |            |          |                       |             |             |                             |                 |            |             |
| BRIINO TESTE                                                                                                    |                                                                                                    |               |                               |        |                  |      |            |          |                       |             |             |                             |                 |            |             |
| Sel                                                                                                    | ec.                                                                                                    | CNPJ Produt   |                               | odutor | tor Cidade       |      | a Tanque   |          | Qtde.                 | Val.Cota    | Val.Ex.Cota | Subtotal D                  | esconto Cota La | inçamentos | Inc.Cota    |
| <b>&gt;</b>                                                                                                    | 1                                                                                                    | 8063645900011 | 5 BRUNO TES                   | TE     | ITAJUBÁ          |      | TESTE      |          | 710,000               | 1.065,00    | 0,00        | 1.065,00                    | 0,00            | 1.065,00   | 10,65       |
|                                                                                                    |                                                                                                    |               |                               |        |                  |      |            | r        | 710 000               |             |             |                             |                 |            |             |
| <                                                                                                    |                                                                                                    |               |                               |        |                  |      |            |          | /10,000               | 1.065,00    | 0,00        | 1.065,00                    | 0,00            | 1.065,00   | 10,65       |
|                                                                                                    |                                                                                                    |               |                               |        |                  |      | DETALHES I | DOS LAN  | ICAMENTO:             | S           |             |                             |                 |            |             |
| Sel                                                                                                    | ec.                                                                                                    | Data          | Ean                           | Descr  | ição             | Cota | Extra Cota | Quantida | de Valor Co           | ta Valor Ex | tra Preço D | ia Subtotal                 | Inc.Coop        | . Desc.Co  | ota Tota ^  |
| •                                                                                                    | 1                                                                                                    | 21/11/2016    | 0000000001110 LEITE - MATÉRIA |        | PRIMA 10.000,00  |      | 00,000     |          | ,000 1,50 0,00        |             | 0,00        | 1,50 0                      | 0,00            | 0,00       | 0,00        |
|                                                                                                    |                                                                                                    |               |                               |        |                  |      |            | 710,     | ,000                  |             |             | 1.065                       | i,00            | 10,65      | 0,00 1.0 🗸  |
| < Trans 4 de 4                                                                                                  |                                                                                                    |               |                               |        |                  |      |            |          |                       |             |             |                             |                 |            |             |
| Abbitmentos de Cliente                                                                                          |                                                                                                    |               |                               |        |                  |      |            |          |                       |             |             |                             |                 |            |             |
| Entra                                                                                                    | da                                                                                                    | Descrição     |                               | Valor  | Valor Vencimento |      | Sacado     |          | Forma Cobr. Nº Boletr |             | D           |                             |                 |            | ^           |
| Þ                                                                                                    |                                                                                                    |               |                               |        |                  |      |            |          |                       |             |             |                             |                 |            |             |
|                                                                                                    |                                                                                                    |               |                               |        |                  |      |            |          |                       |             |             |                             |                 |            |             |
|                                                                                                    |                                                                                                    |               |                               |        |                  |      |            |          |                       |             |             |                             |                 |            |             |
|                                                                                                    |                                                                                                    |               |                               |        |                  |      |            |          |                       | _           |             |                             |                 |            | •           |
|                                                                                                    |                                                                                                    |               |                               | ,      |                  |      |            |          | Setem                 | pro-Dezer   | nbro/201    | <b>6</b> [ <u>] I</u> mprir | mir 🕶 [ 🔝 🖻     | xportar    | Gerar Notas |

Nesta tela há três colunas, a primeira exibe uma lista de totalidades do agrupamento, seja dos lançamentos feitos em uma Fazenda ou em um determinado Tanque. A segunda coluna exibe os lançamentos discriminadamente, pela data. Caos o agrupamento seja feito pelo tanque, o nome da fazenda é acrescido a frente do nome do produto, para distinguir de qual fazenda se originou o lançamento. A ultima coluna exibe os abatimentos selecionados para o fechamento da fazenda. Estes descontos serão abatidos no ato da amissão da nota e serão exibidos na tela de Relatório.

- Empresa: Campo de Seleção da Empresa na qual os lançamentos foram efetuados.
- Filtrar: Filtro que agrupa os lançamentos por Fazenda ou por tanques.
- Início e Término: Intervalo de validação da data de entrada dos lançamentos.
- Todos em Aberto: Opção de Exibir todos os lançamentos em aberto.

Existe a opção **Todos em Aberto** que não considera o intervalo de tempo, mostrando todos os lançamentos que ainda não foram lançados em nota fiscal.

- Aplicar: Buscará os lançamentos em aberto.
- Localizar: Campo para Localizar um fechamento pelo nome da fazenda.
- **Preço do Dia:** Este campo altera a forma como será calculado o total dos lançamentos onde, quando desmarcado, aplica os valores de intervalos de cotas, e quando marcado ignora os intervalos de cotas e calcula pelo preço lançado no dia especificamente.
- Imprimir: Imprime o fechamento.
- Exportar: Exporta o fechamento no formato Excel.
- Gerar Notas: Inicia os procedimentos para a abertura de uma nota fiscal.

As notas serão geradas separadamente para cada agente, independente se o agrupamento é feito por fornecedor ou por tanque. Para cada nota é solicitado o modelo da mesma, e então, caso seja possível gerar a nota, é exibida a nota, não confirmada ainda.

Os lançamentos Fiscais de Contas a Pagar podem se efetuados após a confirmação da nota.

## **Descontos a Lançar**

O clique com o botão direito do mouse sobre a fazenda exibe um menu de opções que permite gerenciar a seleção de fehcamentos, exibir a tela de descontos ou exibir/ocultar a lista de descontos lançados na parte inferior da tela.

| Selecionar Todas |
|------------------|
| Desmarcar Todas  |
| Invertar Seleção |
| Descontos        |
| Exibir Descontos |

A opção Descontos exibe a seguinte janela:

2025/07/05 03:51

×

| 🍓 Descontos à lançar                        |                    |                   |                        | — C   | x í      |
|---------------------------------------------|--------------------|-------------------|------------------------|-------|----------|
| Favorecido<br>BRUNO TESTE                   |                    |                   |                        |       |          |
| Descontos: 0,00                             |                    |                   | Concluir               |       |          |
| Total Descontos: 0,00 Total Receitas:       | 1075,65 <b>T</b> o | otal Líquido: 107 | 75,65 🛛 👋 Lançam.      |       |          |
| Descontos Pendentes                         |                    |                   | Descontos Para Abatime | nto   |          |
| Entrada Descrição                           | Valor Vencin 🔨     | Entrada           | Descrição              | Valor | Vencir ^ |
| 21/11/2016 RECEB. BRUNO TESTE (MERC.P/ REVI | 300,00 21/11/20    | Þ                 |                        |       |          |
| 21/12/2016 RECEB. BRUNO TESTE (MERC.P/ REVE | 300,00 21/12/2     |                   |                        |       |          |
|                                             |                    |                   |                        |       |          |
|                                             |                    | -                 |                        |       |          |
|                                             |                    |                   |                        |       |          |
|                                             |                    |                   |                        |       |          |
|                                             |                    |                   |                        |       |          |
|                                             |                    | •                 |                        |       |          |
|                                             |                    |                   |                        |       |          |
|                                             |                    |                   |                        |       |          |
|                                             |                    |                   |                        |       |          |
|                                             |                    |                   |                        |       |          |
|                                             |                    |                   |                        |       |          |
|                                             |                    |                   |                        |       |          |
|                                             | ¥                  |                   |                        |       | ~        |
| <                                           | >                  | <                 |                        |       | >        |

- 1. Favorecido:Nome do favorecido.
- 2. Concluir: Finaliza o processo de edição dos lançamentos.
- 3. Lançam.: Botão que exibe a janela de "*Cadastro de contas a receber*" para edição de lançamentos.
- 4. **Descontos Pendentes:** Relação de lançamentos da conta do Cliente.
- 5. **Descontois Para Abatimento:** Relação de lançamentos que serão abatidos no fechamento.

From: http://wiki.iws.com.br/ - Documentação de software Permanent link: http://wiki.iws.com.br/doku.php?id=manuais:intellicash:laticinio:fechamento\_mensal&rev=1479732386

Last update: 2016/11/21 12:46